2020 Golf/Golf GTI Quick-Start Guide

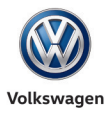

## Introduction to Your Golf

**Climatronic Climate Control** 

Windshield Wipers / TPMS

Navigation

**Driver Assistance** 

Bluetooth<sup>®</sup> / Voice Recognition

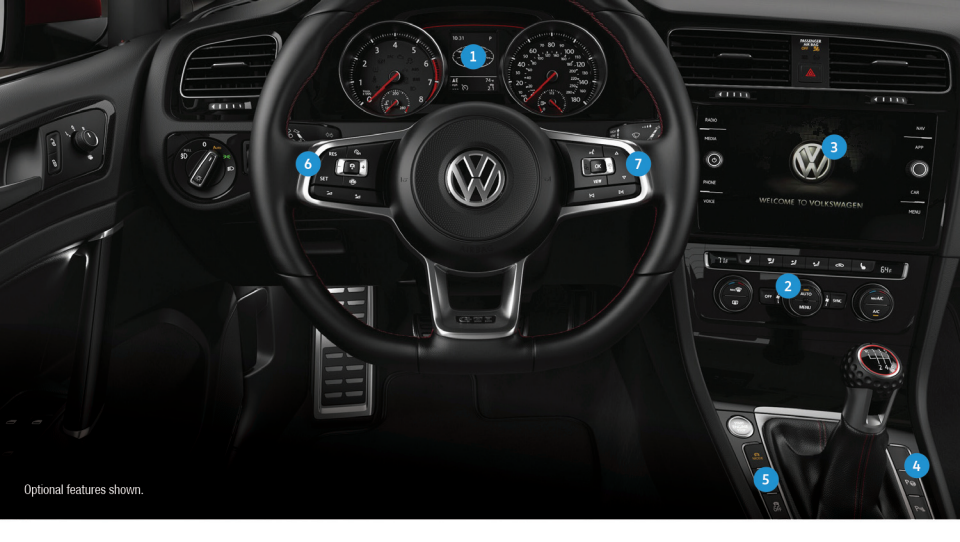

The information within this guide must be used in conjunction with the information in the Volkswagen Owner's Manual. You should refer to your vehicle's Owner's Manual, and Infotainment supplement for all information and warnings, and feature limitations. Always pay careful attention to the road and do not drive while distracted. Some Infotainment features can only be accessed and operated when the vehicle is standing still.

#### 1. Driver Information Display

When the ignition is switched on, you can display trip computer information and control a variety of vehicle functions using the multi-function steering wheel.

#### 2. Climate Control

Your vehicle is equipped with either a Manual or Automatic Climate Control system.

#### 3. Infotainment

Dedicated buttons and touchscreen commands control radio, media selections, phone operation, car functions and the optional Navigation system.

#### 4. Park Assist P👦

When activated, this feature can help find and automatically maneuver into parallel and perpendicular parking spaces and out of parallel parking spaces. Follow messages in the instrument cluster. Apply accelerator and brake gently as necessary during steering maneuvers.

#### 5. Start-Stop System\* (A)

Switches off the engine automatically when vehicle stops. When needed, the engine switches back on automatically. The feature is activated every time the ignition is switched on. Press button to deactivate. When light is on, system is deactivated.

#### 6. Steering Wheel Left Side Controls

Buttons control Driver Assistance\* features, Cruise Control and volume settings for radio, navigation and phone.

- 7. Steering Wheel Right Side Controls
  - •• Voice Control Button: Activates the Voice Recognition system. Short press to activate Volkswagen Voice Control\*, long press to activate third party voice control with a compatible smartphone connected to App-Connect.
  - VIEW View Button\*\*: For vehicles with Digital Cockpit, switches between wide and standard display.
  - OK OK Button: Used to open a menu or select a setting in the instrument cluster display.
  - Horizontal Menu Buttons: Used to navigate through the instrument cluster display main menus.
    - Vertical Arrow Buttons: Push to navigate inside a specific menu.
  - Horizontal Arrow Buttons: Push to change radio stations, scroll through radio presets or select the next or previous media track.

\*Optional feature. \*\*Available only on Golf model.

## Introduction to Your Golf

## **Climatronic Climate Control**

# Windshield Wipers / TPMS

## **Navigation**

## Driver <u>Assistance</u>

# Bluetooth<sup>®</sup> / Voice Recognition

### **Manual Climate Control**

### **Cool the Interior**

- 1. Turn the temperature to MAX A/C.
- 2. Turn the fan speed to 6.
- 3. The A/C light will come on automatically to dehumidify and condition the air.
- 4. Turn the vent dial to the 🏂 setting.
- 5. After reaching the desired temperature, turn the fan speed down to a lower setting.

#### Heat the Interior

- 1. Turn the temperature dial to HI.
- 2. Turn the fan speed to 4.
- 3. Turn the vent dial to the 🗾 setting.

#### Seat Heating

- Press the for the button for seat heating on maximum setting.
  Press the for the button repeatedly to adjust heating level to desired setting.
- Press the *i* or *i* button repeatedly until all indicator lights are off to turn seat heating off.

Note: Manual climate control is available on certain trim lines. In the event of significant fogging, opening a window briefly can help.

### **Climatronic Climate Control**

#### Heating and Air Conditioning

- To cool off or warm up the interior automatically, press the AUTO button to turn the system on. AUTO mode controls temperature, fan speed and air distribution. The AUTO mode shuts off if fan speed or air distribution settings are adjusted manually.
- Adjust the driver's temperature dial to your preferred setting.
- Press the SYNC button to synchronize the temperatures between the zones. If there is a large temperature difference between the two zones, it may hamper the system's ability to quickly cool the interior.
- In extreme heat, press the MAX A/C button. When a comfortable temperature has been reached, press the AUTO button.

Text CLIMATE1-20 to 38981 to watch the Automatic Climate Control video. Always pay careful attention to the road, and do not text and drive. Message and data rates app

### Defrost/Defog

- 1. Press the Defrost button. It is recommended to turn the temperature setting to HI for quickest defrost/defogging.
- 2. The A/C function comes on automatically and it is recommended to leave A/C on to dry the air.
- 3. When the windshield is clear, press the AUTO button.
- 4. Switch on outside mirror heating 🏢 . Heats only at outside air temperatures below +68F (+20C).

Note: In the event of significant fogging, opening a window briefly can help.

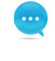

Text DEFROST1-20 to 38981 to watch the Climate Control-Defrost video. Always pay careful attention to the road, and do not text and drive. Message and data rates apply.

Marnings: See Climate Control in your Owner's Manual for more detailed information and for important safety warnings

## **Climatronic Climate Control**

Windshield Wipers / TPMS

Navigation

**Driver Assistance** 

## Bluetooth<sup>®</sup> / Voice Recognition

Parking Brake / Keyless Access / Car-Net<sup>®</sup>

### **Defrost/Defog**

- 1. Turn the temperature dial to HI.
- 2. Turn the fan speed to 4.
- 3. Turn the vent dial to the 🍿 setting.

## Windshield Wipers and Washer

### Intermittent

- From the OFF position, move the wiper stalk one click up to activate the intermittent wipers or rain-sensing wipers\* (if your vehicle is equipped).
- The switch on top of the stalk varies the time interval between each wipe.
- The farther the switch is moved to the right, the shorter the interval between each wipe will be. Note: Ensure wiper stalk is in OFF position before entering a car wash.

## Rain-Sensing Wipers

To activate and/or deactivate within the infotainment system:

- 1. Select the CAR button.
- 2. Select Settings.
- 3. Select Mirror and wiper settings.
- 4. Select Automatic wiper during rain.

#### Continuous

- LOW: From the OFF position, move the wiper stalk up two clicks.
- HIGH: From the OFF position, move the wiper stalk up three clicks.

### Wash

Pull the stalk toward you to spray washer fluid. You can also hold the stalk in this position for longer washing.

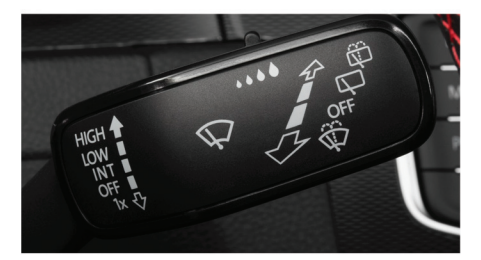

#### **Rear Wiper**

To operate, push the lever one click away from you. If you have the front wipers on and you put the car in Reverse, the rear wiper activates a single wipe.

### **Pulsing/Quick Wipes**

- From the OFF position, press the wiper stalk down for a single wipe.
- Press and hold the wiper stalk down for two seconds for a continuous wipe.

### Rear Wash

To clean the rear window, push the lever forward to the second detent to send a spray of washer solvent onto the rear window and to activate the rear wiper. You can also hold it in this position for longer washing.

### Service Position

With hood closed and ignition off, press and hold the windshield lever down. Wipers will move into service position. Lift wipers by arm from windshield. Before driving, fold wiper arms back onto the windshield. Turn ignition on and press the wiper lever down briefly. Wipers move back to Park position.

### Tire Pressure Monitoring System (TPMS) Recalibration

### **TPMS** Reset

The TPMS must be recalibrated each time the tire pressure in one or more tires has been adjusted or after one or more tires has been changed, exchanged or repaired. Once the system is updated the new tire pressures are stored in the system after at approximately 20 minutes of normal driving. To recalibrate the TPMS:

- 1. Turn the ignition ON.
- 2. Press the CAR infotainment button.
- 3. Select Setup on the touchscreen.
- 4. Select Tire settings.
- 5. Select SET.
- 6. Select Confirm to store.

 Tir
 Do all four tire pressure readings comply with the required values?

 Help
 Cancel

 Winter tires

 Speed warning

 Warning at

Text TPMS1-20 to 38981 to watch the TPMS video.
 Always pay careful attention to the road, and do not text and drive. Message and data rates apply

LEARN MORE AT **knowyourvw.com** 

Marnings: See Windshield Wipers and TPMS in your Owner's Manual for more detailed information and for important safety warnings.

# Windshield Wipers / TPMS

## Navigation

Driver Assistance

# Bluetooth<sup>®</sup> / Voice Recognition

Parking Brake / Keyless Access / Car-Net®

### **Discover Media Touchscreen Navigation System**

### **Enter a Destination**

- 1. Press the NAV button.
- 2. Press New destn. on the touchscreen.
- Enter Point of Interest (POI) or address information, starting with House number, Street, City.
- When your POI or address appears, touch the correct address on the screen.
- 5. Press Start to begin route calculation.

Note: Navigation is available on select trims. When entering an address for another state, use only the two-character abbreviation for the state. Entering a destination on the touchscreen or changing any settings can only be done when the vehicle is stationary. The navigation SD card must be in one of the Media Box SD card slots.

### **Additional Settings**

To include alternative routes and make additional navigation customizations, select **Settings > Route options** prior to starting route guidance.

Here you can:

- Choose between three alternative routes (if available).
- Use Dynamic route guidance if SiriusXM<sup>®</sup> traffic is available
- Avoid certain road types and more.

#### **Points of Interest**

- Press NAV button, then press POIs on the touchscreen to select the most common POI types for your travels.
- 2. Select Start to begin route guidance.

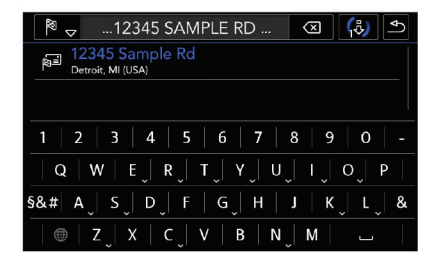

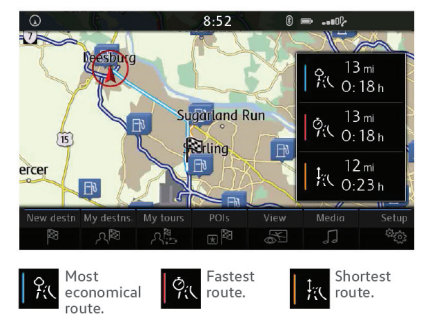

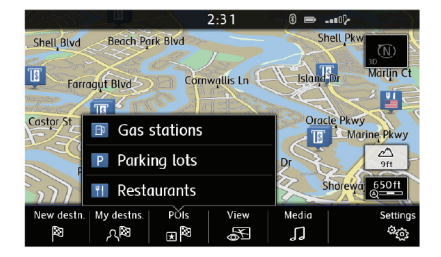

| ADDRESS<br>ENTRY     | "Enter address"<br>"Enter street" |  |
|----------------------|-----------------------------------|--|
| HOME<br>ADDRESS      | "Home address"                    |  |
| LAST<br>DESTINATIONS | "Last destinations"               |  |

### One-Shot Destination Entry

- Short press the Voice Control button Q on the multi-function steering wheel. A beep will sound.
- Say "New destination".
- After the beep, speak the address; for example, "Two zero two four Main Street, Los Angeles". Speak single digits.

The system will repeat the address for confirmation and ask if you would like to start route guidance. After the beep, say "Yes" and route guidance will begin.

#### **Cancel Route Guidance**

1. Select Route on the touchscreen.

2. Select Stop route guidance option on the touchscreen.

OR

1. Short press the Voice Control button  $\langle\!\!\langle Q \rangle\!$  on the multi-function steering wheel. A beep will sound.

2. Say "Cancel destination".

#### Alternative Navigation

Turn-by-turn directions are also available by mirroring your favorite smartphone app to your Infotainment screen. Using a maps app on your device, you can connect to Volkswagen App-Connect by using a manufacturer-approved cable to the vehicle's USB port.

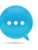

Text NAV1-20 to 38981 to watch the Navigation: Manual Destination video. Always pay careful attention to the road, and do not text and drive. Message and data rates apply.

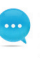

Text NAVPOINT1-20 to 38981 to watch the Navigation: Point of Interest video. Always pay careful attention to the road, and do not text and drive. Message and data rates apply.

LEARN MORE AT **knowyourvw.com** 

Warnings: See Navigation in your Owner's Manual for more detailed information and for important safety warnings.

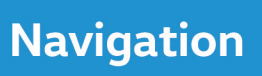

## Driver Assistance

## Bluetooth<sup>®</sup> / Voice Recognition

### Activate Cruise Control

Locate the Cruise Control buttons on the left side of the multi-function steering wheel.

- Press the  $\mathfrak{S}_{I}$  button to activate the Cruise Control.
- A speedometer icon in the instrument cluster display.

### **Set Cruising Speed**

- 1. When you get to your cruising speed, press the SET button on the multi-function steering wheel.
- A green CRUISE indicator light will appear in the instrument display cluster.
- 3. Press the + or buttons to increase/decrease speed in 1 mph increments.
- 4. Press and hold the + or buttons to increase/decrease speed in 5 mph increments.

#### Cancel, Resume and Off

- 1. To cancel the cruise speed, press the brake pedal or press the 🏠 button on the multi-function steering wheel. The green CRUISE indicator light 🏠 will go off.
- 2. To resume your currently set speed, press the RES button on the multi-function steering wheel.
- 3. To turn the Cruise Control system OFF, press and hold the 🗞 button.

#### Adaptive Cruise Control Distance Level Setting

Applies to vehicles equipped with Adaptive Cruise Contro

Adaptive Cruise Control (ACC) helps maintain an individually stored constant speed distance and a previously set distance in time intervals between your vehicle and those in front of you. When you approach a slower moving vehicle in front of you, the vehicle may brake, if the situation requires. When the vehicle is no longer present, ACC will accelerate back to the stored speed.

- You can set the speed-dependent distance from the vehicle ahead to one of five levels.
- When the ACC button is pressed to activate ACC distance setting, the 
   findicator light illuminates in the
   instrument cluster display.
- To change the ACC distance interval, press the 
   button to cycle through the distance intervals. When the
   shortest interval is reached, the distance returns to the greatest interval when the button is pressed again.
- When the ACC system brings the vehicle to a stop, briefly press the accelerator pedal to resume Adaptive Cruise Control.

Note: This feature is not a substitute for attentive driving. See the Owner's Manual for further details and important limitations.

Text CRUISE1-20 to 38981 to watch the Cruise Control video. Always pay careful attention to the road, and do not text and drive. Message and data rates apply.

#### Assistance System Setting (🛱)

If your vehicle is equipped with driver assist features, you can access the Assistance system settings menu in the Infotainment system, allowing modification to an individual Driver Assistance systems feature operations.

- 1. Select CAR function, then select Settings.
- 2. Select the Assistance system you wish to modify.

Text ADAPTIVE1-20 to 38981 to watch the Adaptive Cruise Control video. Always pay careful attention to the road, and do not text and drive. Message and data rates apply.

| Assistance system settings               |        | Ð |  |  |
|------------------------------------------|--------|---|--|--|
| Front Assist (Forward Collision Warning) |        |   |  |  |
| ☑ Active                                 |        |   |  |  |
| Advance warning:                         | Medium |   |  |  |
| ☑ Display distance warning               |        |   |  |  |
| Lane Keeping System (Lane Assist)        |        |   |  |  |
| ☑ Active                                 |        |   |  |  |

### **Know Your VW**

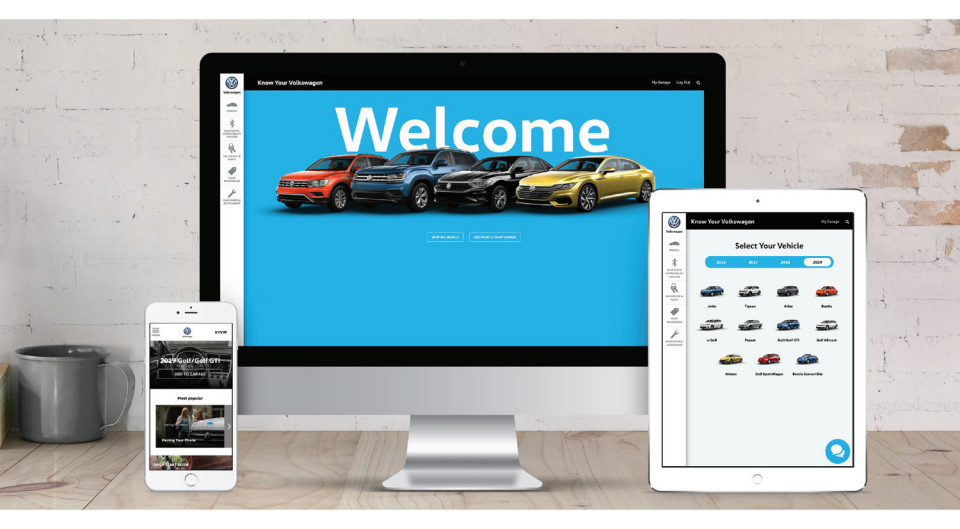

Visit knowyourvw.com or download our app to take a 360° vehicle tour, view videos, use the Bluetooth compatibility checker and more!

Marnings: See Driver Assistance Systems in your Owner's Manual for more detailed information and for important safety warnings

## **Driver Assistance**

# Bluetooth<sup>®</sup> / Voice Recognition

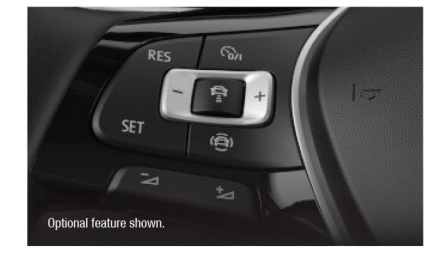

## Pairing a Compatible Phone

- 1. Be sure to check your phone's compatibility at www.knowyourvw.com/bluetooth.
- With ignition on and vehicle in Park, turn the Infotainment system on. Your vehicle's Bluetooth system will be in "discovery" mode.
- 3. From the Bluetooth menu on your phone, search for new devices and select VW BT XXXX (last four digits of VIN).
- A connection request will appear on the Infotainment display.
- Press Connect on the Infotainment display.
- The Infotainment display will then show a PIN.
- Make sure the same PIN is displayed on your phone and press Yes on the touchscreen, then press Pair on your phone.

Note: If your phone displays a prompt asking to connect to your vehicle, make sure to enable future automatic connections. This will help to automatically reconnect the compatible paired device to the system. Once the PIN is shown, pairing must be completed within 30 seconds; otherwise, the process will need to be repeated.

### Primary and Secondary Phone Functionality

Two active phones can be connected simultaneously. Follow steps 1-7 above. Only contacts from the primary phone will be shown within the Infotainment system. Switching between phones requires pressing the **Swapping** icon

Note: This feature is not available when the phone is connected to Apple CarPlay® or Android Auto $^{TM}$ .

Text PAIR1-20 to 38981 to watch the Phone Pairing video. Always pay careful attention to the road, and do not text and drive Message and data rates apply.

### Call by Name

- After the chime say "Call", followed by the name of the person you want to call. For example, "Call John Smith".
- The system will confirm "Do you want to call John Smith?". You then reply "Yes", or if the contact has multiple numbers, select or say the desired line number on the touchscreen when prompted. Once selected, the system will then say "Contact is being dialed".

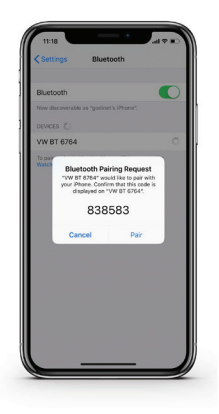

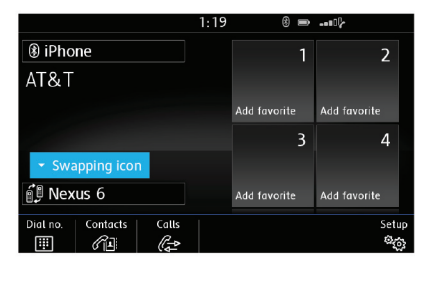

| 🔄 Telephone examples |                                                            | Ð                 |
|----------------------|------------------------------------------------------------|-------------------|
| CALL<br>CONTACTS     | "Call John Smith cell phone"<br>"Call John Smith business" | >                 |
| CALL NUMBERS         | "Call 01234"<br>"Call number"                              | >                 |
| CALL LISTS           | "Display all calls"<br>"Missed calls"                      | >                 |
|                      |                                                            | ्<br>रहावा<br>रहा |

### Voice Recognition Tips

- The contact must be said exactly as it is stored in your phone's contact list.
- If multiple numbers are stored per contact, you may use the shortcut "Call John Smith work", or the system
  may ask you to choose, e.g., work, mobile, home, etc.

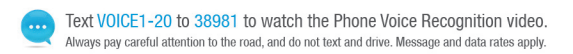

### Answer an Incoming Call

The Bluetooth system will interrupt your car stereo with a ringtone. Press the **OK** button on the multi-function steering wheel or the green **Phone** icon  $\bigotimes$  on the Infotainment touchscreen to answer the call.

### Volume Settings

To adjust the volume of the Bluetooth system while on a call, press the Volume Up or Volume Down switch  $\simeq$   $\simeq$  on the left side of the multi-function steering wheel.

### Switch to Private Mode

To switch a Bluetooth call to your mobile phone, which would prevent passengers from overhearing the conversation:

- Once a call has been answered, use the Horizontal Menu buttons 2 on the multi-function steering wheel to access the telephone menu in the instrument cluster display.
- 2. Press the Vertical Arrow buttons  $\stackrel{\triangle}{\bigtriangledown}$  until "Private" appears in the display.
- To select, press the OK button on the multi-function steering wheel.

### End a Call

Press the red Phone icon 🅜 on the touchscreen. Or:

- 1. Use the Horizontal Menu buttons 🚖 🖓 on the multi-function steering wheel to access the telephone menu in the instrument cluster display.
- 2. Press the Vertical Arrow buttons  $\stackrel{ o}{\bigtriangledown}$  on the multi-function steering wheel until "End" appears in the display.
- 3. Press the OK button on the multi-function steering wheel.

### **Cancel Active Voice Recognition**

Double press the Voice Control button  $\langle Q \rangle$  on the multi-function steering wheel to end Voice Recognition.

🖄 Warnings: See Bluetooth & Voice Recognition in your Owner's Manual for more detailed information and for important safety warnings

# **Bluetooth<sup>®</sup> / Voice Recognition**

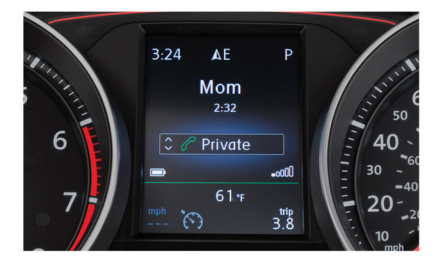

## Using the Electronic Parking Brake

### Switching On

When the vehicle is stationary, pull up on and hold the (D) switch to engage the parking brake. The parking brake is activated when a red LED light illuminates on the (D) switch and the PARK appears in the instrument cluster display. The electronic parking brake will automatically activate if the vehicle is traveling under speeds of about 2 mph and the driver door opens.

### Turning the Parking Brake Off

 With the vehicle's ignition on, press the brake pedal and press the (P) switch.
 OR

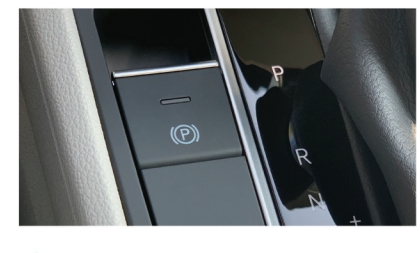

Text ELECTRONIC4-20 to 38981 to watch the Electronic Parking Brake video. Always pay careful attention to the road, and do not text and drive. Message and data rates anoly.

 When the engine is running, press the accelerator pedal lightly without pressing the brake pedal. The red indicator light will go out when the electromechanical parking brake is no longer engaged.

### **Keyless Access**

### Unlock

- 1. Make sure you have your key fob with you.
- Slide hand behind driver or front passenger door handle and wait for the door to unlock. Remember to avoid touching the indent on the handle front, or the door will remain locked.
   By touching the unlocking sensor twice in a row, the entire
- vehicle will unlock.
- Pull the handle to open door.

### Lock

- 1. Make sure you have your key fob with you.
- 2. Touch your thumb to the lock depression on the front of the handle.

### Customize which Doors to Unlock with Keyless Access

- Make sure the vehicle is parked. The vehicle will not allow you to program while driving.
- 2. Select CAR
- Select CAR
   Select Setup.
- Select Opening and Closing.
- Select Unlock doors and select which doors lock or unlock with keyless entry.
  - "All doors" unlocks all doors.
  - "Single Door" unlocks only the driver's door.
  - "Vehicle side" unlocks the doors on the driver's side of the vehicle.

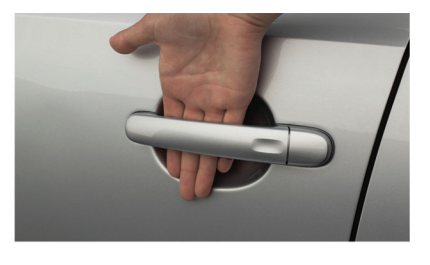

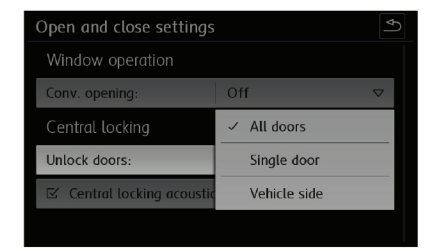

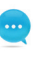

Text KEYLESS1-20 to 38981 to watch the Keyless Access video. Always pay careful attention to the road, and do not text and drive. Message and data rates apply.

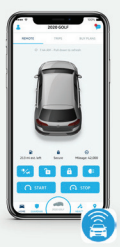

### Volkswagen Car-Net<sup>®</sup>

VW Car-Net is your link to features like remote access and emergency services. Your free five-year subscription includes:

Mobile App Remote Door Lock/Unlock Remote Honk and Flash Remote Start\*\* Vehicle Status Last Parked Location Maintenance Alerts & Scheduling Vehicle Health Reports Insurance Discounts /Driver Score POI/Destinations\*\* Parking Information

Curfew Alert Valet Alert Boundary Alert Speed Alert Roadside Assistance

### Car-Net<sup>°</sup> Enrollment Process\* (if not performed by dealer):

- Download the "Volkswagen Car-Net" mobile app from the App Store.
- Select Login to register and create your unique VW ID.
- Log in to VW Car-Net mobile app with your VW ID, complete your profile and create a PIN.
- Add your vehicle to your Garage by entering VIN and follow the steps to verify ownership.

#### Pairing/Remote Start (available on select trims):

- Log in to VW Car-Net mobile app with your VW ID and PIN.
- On first log-in, accept the pairing request. If you do not receive this request, then you can initiate it by going to Manage Paired Devices under the Account Management screen
- Accept the pairing confirmation in the vehicle's display.
- Remote start is now enabled.
- Press 
   O
   to start the vehicle from any location.
- \* Assistance can be provided by pressing the 1 1 button in the vehicle's overhead console
- \*\* Available on select trim levels.

Text CNENROLL1-20 to 38981 to watch the Car–Net Self Enrollment video. Always pay careful attention to the road, and do not text and drive. Message and data rates apply.

Text CNWIFI1-20 to 38981 to watch the Car—Net Wifi video. Always pay careful attention to the road, and do not text and drive. Message and data rates apply.

Text CNREMOTE1-20 to 38981 to watch the Car-Net Remote Start video. Always pay careful attention to the road, and do not text and drive. Message and data rates apply.

#### LEARN MORE AT **knowyourvw.com**

Warnings: See Electronic Parking Brake & Keyless Access in your Owner's Manual for more detailed information and for important safety warnings

Marnings: See VW Car-Net in your Owner's Manual for more detailed information and for important safety warnings.

# Parking Brake / Keyless Access / Car-Net®

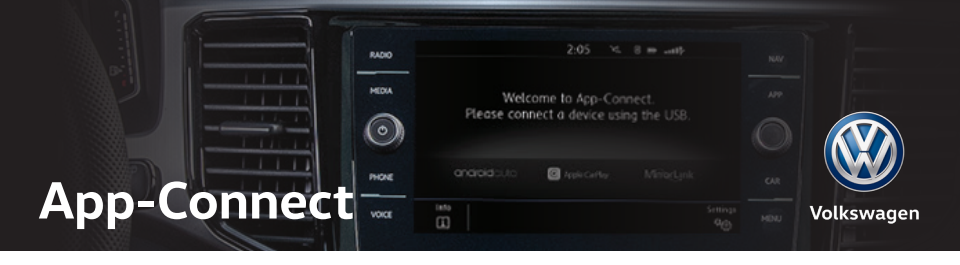

Volkswagen App-Connect makes your Volkswagen more like a friend. With Volkswagen Car-Net<sup>®</sup> App-Connect available on certain models, you can access select smartphone apps right from your dash.

### Apple CarPlay®

Apple CarPlay is a smarter way to use your iPhone<sup>®</sup> while you drive your Volkswagen. With an updated user interface that helps you control tunes, turns and Siri<sup>®</sup> suggestions, a calendar app that lets you view and manage your day, and maps that reveal more of what's around you, getting there just got a whole lot easier—and a lot more fun.\*

- 1. Ensure you are running the latest iOS on your device.
- Unlock your iPhone and plug it into the USB port using a certified lightning cable.

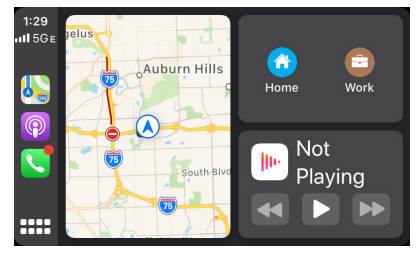

- A screen will appear on the Infotainment system stating that a new device has been detected and will ask "Do you want to connect with Apple CarPlay?". Select Connect.
- 4. Select Allow on iPhone to enable Apple CarPlay to access your iPhone while your phone is locked.

Note: You will have to have had an unlocked iPhone within the past hour in order to use Apple CarPlay. When you are connected using Apple CarPlay, your iPhone can no longer be used as a source in MEDIA or as a Bluetooth device. Apple CarPlay is compatible with iPhone 5 or higher running IOS 7.1 or later. Further information can be found at support apple.com and sinuserguide.com. Apple CarPlay is a trademark of Apple Inc.

### Features

Apple CarPlay features Siri voice control. Siri must be enabled on the device to use CarPlay. There are two ways to activate Siri:

- Press and hold the Voice Control button 
   *Q Q* on the multi-function steering wheel until you hear the tone, which activates Siri.
- Press and hold Home on the touchscreen to activate Siri.
- 1. Home: Two features include:
  - Return to the CarPlay home screen or to the CarPlay Dashboard.
  - Long press to activate Siri.
- 2. Phone: Siri can help you make calls, return missed calls and listen to voicemail.
- 3. Maps: Opens Apple Maps for turn-by-turn directions, traffic conditions, immersive 3D experiences and estimated travel time. Siri can also help with directions. Activate Siri and say "Navigate to" and your destination.
- 4. Messages: Siri can send, read and reply to your text messages for you.
- Tapping the Volkswagen Logo icon simply takes you to the Volkswagen native user interface with all the features and functions of Apple CarPlay still active.
  - To charge iPhone only, disconnect from Apple CarPlay by pressing the Volkswagen Logo icon, then select Disconnect on the touchscreen. This will allow Bluetooth<sup>®</sup> while charging iPhone.

\*Always pay careful attention to the road, and do not drive while distracted. Not all features are available on all operating systems. Standard text and data usage rates apply. App-Connect features require compatible device, operating system and mobile apps. See mobile device and app providers for terms and privacy.

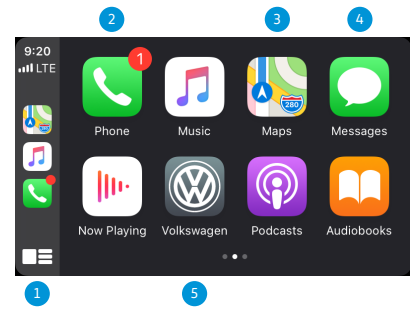

### Android Auto<sup>™</sup>

- Ensure you are running the latest Android<sup>®</sup> OS on your device and download Android Auto from the Google Play Store. An active Google account and an internet connection is required.
- 2. Plug your Android device into the USB port using a manufacturer approved cable.
- 3. Press the App key on your touchscreen.
- 4. Select Android Auto on your touchscreen. Ensure phone is unlocked.
- 5. Select OK on your touchscreen for data transfer prompt.
- 6. Follow instructions on your device to continue setup.
- Android Auto will appear on the Infotainment touchscreen once all the prompts have been accepted on the device.

Android and Android Auto are trademarks of Google LLC. Further information can be found at android.com/auto/.

### Features

- Microphone: The Google Assistant can be activated with a long press of the Microphone icon on the touchscreen or by using touchscreen commands that work with available apps. The Google Assistant can also be activated with a long press of the Voice Control button «? on the multi-function steering wheel.
- Navigation: Predictive navigation provides turn-by-turn directions, traffic conditions and estimated travel time. Android Auto can predict where you want to go next based on your calendar and recent destinations.
- ↑
   €
   ♦
   ♦
   ♦
   ♦
   Phone

   ♦
   ♦
   ♦
   ♦
   ♦
   ♦
   Phone

   ♦
   ♦
   ♦
   ♦
   ♦
   ♦
   ♦
   ♦
   ♦
   ♦
   ♦
   ♦
   ♦
   ♦
   ♦
   ♦
   ♦
   ♦
   ♦
   ♦
   ♦
   ♦
   ♦
   ♦
   ♦
   ♦
   ♦
   ♦
   ♦
   ♦
   ♦
   ♦
   ♦
   ♦
   ♦
   ♦
   ♦
   ♦
   ♦
   ♦
   ♦
   ♦
   ♦
   ♦
   ♦
   ♦
   ♦
   ♦
   ♦
   ♦
   ♦
   ♦
   ♦
   ♦
   ♦
   ♦
   ♦
   ♦
   ♦
   ♦
   ♦
   ♦
   ♦
   ♦
   ♦
   ♦
   ♦
   ♦
   ♦
   ♦
   ♦
   ♦
   ♦
   ♦
   ♦
   ♦
   ♦
   ♦
   ♦
   ♦
   ♦
   ♦
   ♦
   ♦
   ♦
   ♦
   ♦
   ♦
   ♦
   ♦
   ♦
   ♦
   ♦
   ♦
   ♦
   ♦
   ♦
   ♦
   ♦
   ♦
   ♦
   ♦
- Phone: Listen and reply to text messages, make calls or check your voicemail.
- 4. Home Screen: Takes you back to the home screen of Android Auto.
- 5. Music and Audio: Use your touchscreen to access to your favorite artists, songs and playlists. Android Auto lets you stream from apps such as Pandora, Spotify and iHeartRadio.

Tapping the Exit icon 🛱 simply takes you to the Volkswagen native user interface, then select Disconnect if you wish to completely disconnect Android Auto.

### Know Your VW

Visit knowyourvw.com or download our app to take a 360° vehicle tour, view videos, use the Bluetooth compatibility checker and more!

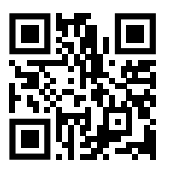

Scan the QR code to visit the Know Your VW website.

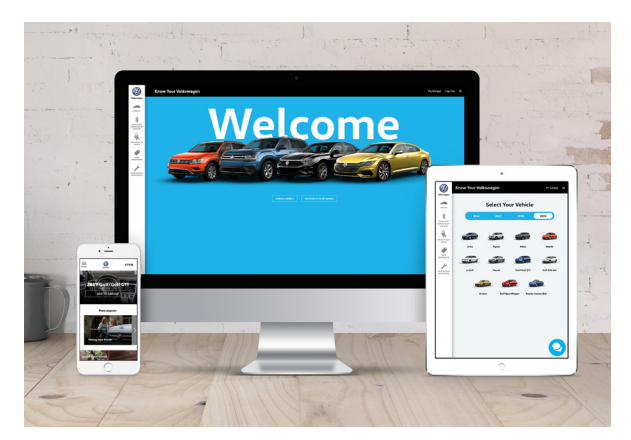

#### Warning and Indicator Lights

For additional information on indicator lights, refer to your vehicle's Owner's Manual.

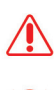

cluster display. Stop! Parking brake engaged.

Central warning light: Read and follow

the text messages in the instrument

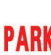

Stop! Parking brake engaged.

Stop! Brake fluid level too low or brake system malfunction.

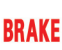

Stop! Brake fluid level too low or brake system malfunction.

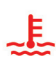

Stop! Engine coolant level too low, engine coolant temperature too high, or engine coolant malfunction.

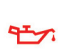

Stop! Engine oil pressure too low.

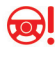

Stop! Lights up: Steering system malfunction Flashes: Flectronic steering column lock malfunction.

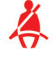

Driver and/or passenger safety belts not buckled.

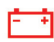

Alternator malfunction.

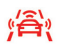

Brake or take action to avoid the vehicle ahead! Front Assist Forward Collision Warning (if equipped).

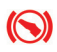

Brake! Depress brake pedal. ACC driver intervention warning.

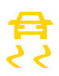

Lights up: ESC malfunction or ESC switched off by the system, OR: the vehicle battery has been reconnected. Flashes: ESC or ASR is working.

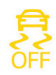

ASR manually deactivated.

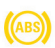

ABS malfunction. Anti-lock Braking System

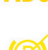

malfunction. Electronic parking brake malfunction.

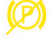

Brake pads worn.

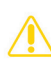

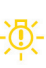

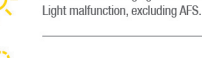

cluster display.

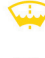

Not enough windshield washer fluid.

Central caution light: Read and follow

the text messages in the instrument

One or more driving lights burned out.

Lights up: Engine control malfunction. Flashes: Misfire.

Engine control malfunction.

Engine speed (rpm) limited (if equipped, to help prevent overheating).

Problem with the steering.

Lights up: Tire pressure too low. Flashes: Tire Pressure Monitoring System (TPMS) malfunction.

Fuel tank almost empty.

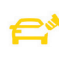

Fuel filler cap not properly closed.

Lights up: Engine oil level too low. Flashes: Engine oil system malfunction.

Airbag and safety belt pretensioner system malfunction.

Passenger front airbag turned off

(PASSENGER AIR BAG OFF 💥 light).

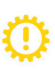

Transmission malfunction

Front Assist switched off (if equipped).

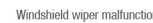

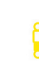

Adaptive chassis control (DCC) malfunction.

Adaptive Cruise Control (ACC) currently not available.

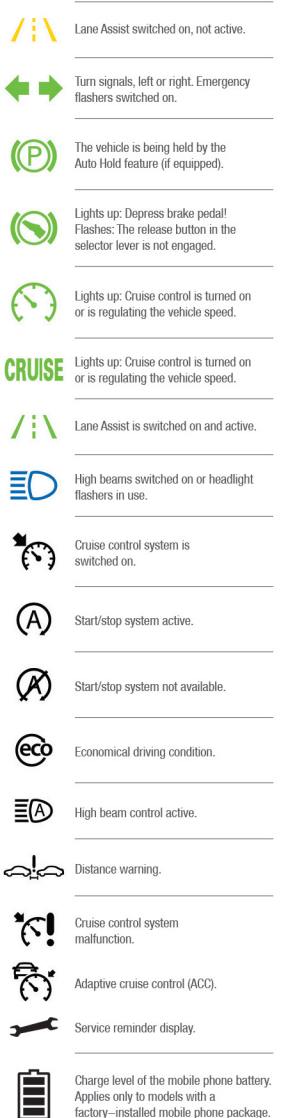

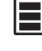

Icy road warning. Outside temperature colder than +39 °F (+4 °C).

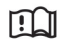

Refer to the Owner's Manual.

Volkswagen Customer Care Center (800) 822-8987 © 2019 Volkswagen of America, Inc. "Volkswagen" and the Volkswagen logo are registered trademarks of Volkswagen AG. All other trademarks are the property of their respective owners.

Rain/light sensor malfunction.

Windshield wiper malfunction.